Date de création : 22/07/24 Date de Mise à Jour : 21/08/24 Version v23.0

# Gestion de la Brasserie/Mouture

#### Objectif

La gestion de la brasserie /mouture va permettre une **répartition automatique** de l'apport de céréale, entre ces deux variétés, en fonction du pourcentage de brasserie qui sera renseigné dans l'apport (calibrage).

Il sera possible d'**affecter un contrat d'achat** à l'une ou les deux variétés en fonction des paramétrages réalisés et des conditions du contrat.

### **Création des fiches Articles**

Il est nécessaire de créer **deux articles** de la même variété concernée : **l'un pour la brasserie, l'autre pour la mouture**.

1. Créer dans un premier temps l'article de mouture (ex : Orge mouture) comme suit :

| Recherche                                                                                                    | <u></u>                                                                                                    |                                                                                                    | Code 70               |
|----------------------------------------------------------------------------------------------------|----------------------------------------------------------------------------------------------------|----------------------------------------------------------------------------------------------------|-----------------------|
| Groupe                                                                                                    | CEREALE\G                                                                                                    | énéralité                                                                                                    |                       |
| APPRO CEREALE CEREALES MATIERES CAP ET MAIS CAP ET MAIS CAP ET MA | Campagne<br>CAMPAGNE CERE<br>Commercialisable<br>Espèce<br>Mouture<br>Semence<br>Biologique<br>Durable<br>Taux prix provisoire<br>0 | ALIERE  Espèce rattachée  *ESPECE ORGE A rattacher si besoin  Mouture indépendante Code certification  Calcul MBM Achat et Vente Taux MBM provisoire 0 | élange<br>les besoins |
| ORGE FOURRAGERE      ORGE FOURRAGERE      OLEAGINEUX      OPOTEAGINEUX      GROUPE ARTICLES FINANCIERS                                                                                                    | CEREALE\DO                                                                                                    | Eclassement<br>Formule                                                                                                    | Σ                     |
|                                                                                                    |                                                                                                    | N                                                                                                    | Modificatio           |

Le champ "Mouture indépendante" est à cocher, en particulier, dans le cas où les

contrats sont gérés à la brasserie et la mouture séparément. Cela entrainera donc une facturation séparée des deux variétés.

 $\Rightarrow$  Dans ce cas, la **dépendance** entre les deux lignes de brasserie et mouture sera supprimée à la **validation de la pièce**.

2. Créer ensuite l'**article de brasserie** (ex : Orge brasserie), lui *rattacher l'article de mouture* et renseigner les *pourcentages permettant de gérer le découpage* :

| Recherche                                                                                                    |                                                                                                    |                                                                                                    |                |
|----------------------------------------------------------------------------------------------------|----------------------------------------------------------------------------------------------------|----------------------------------------------------------------------------------------------------|----------------|
| Nom ORGE BRASSERIE VOLGA                                                                                                    |                                                                                                    |                                                                                                    | <b>Code</b> 70 |
| Groupe<br>ORGE BRASSICOLE<br>B APPRO<br>CEREALE<br>CEREALES MATIERES<br>CEREALES MATIERES                                                                                                    | CEREALE\Gé<br>Code ONIC<br>Campagne<br>CAMPAGNE CERE<br>✓ Commercialisable                                | ALIERE                                                                                                    | Code ///       |
| MAIS     ORGE     ORGE BRASSICOLE     ORGE BRASSICOLE     ORGE BRASSERIE ASPE     ORGE BRASSERIE DECI     ORGE BRASSERIE VOLC     ORGE CALIBRAGE     ORGE MOUTURE CALIBR     ORGE MOUTURE CALIBR | Espèce Laisser décoché Semence Biologique Durable Taux prix provisoire 0                                  | *ESPECE ORGE Rattacher à une espèce si besoin<br>Mouture indépendante Céréale de mélange<br>Code certification<br>Calcul MBM<br>Achat et Vente<br>Taux MBM provisoire<br>0 |                |
| GROUPE ARTICLES FINANCIERS                                                                                                    | CEREALE\M<br>Article de mouture / M<br>ORGE MOUTURE C<br>Tout en mouture/mélai<br>Tout en brasserie/mélai | ólange         ólange         cALIBRAGE VOLGA         nge si calibrage < à                                                                                                 | Ţ              |
|                                                                                                    | <b>-</b>                                                                                                  |                                                                                                    | Consultation   |

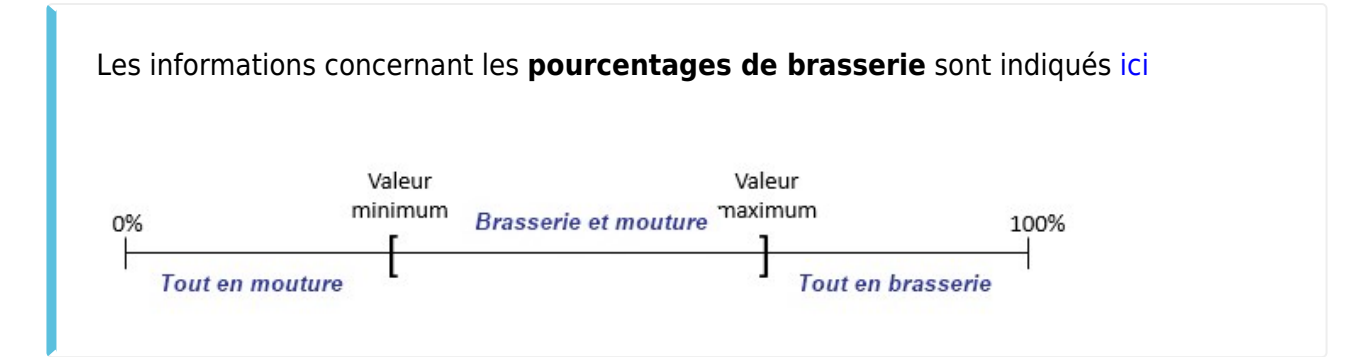

## Découpage dans les Bons d'Apport

Dans les bons d'apport, selon les pourcentages renseignés dans la fiche article et le pourcentage de brasserie indiqué dans la ligne détail, soit:

• **Tout est classé en mouture** si calibrage < % tout en mouture de la fiche article *Ex : Dans le cas de notre exemple, si calibrage < 50% de brasserie alors tout est classé en mouture* 

| Tune de atère                                                                                          | Dái                                         |                      |         |                |                      |               |                 |                  | Dete                                |          | Anticial | Cite.  |               |
|----------------------------------------------------------------------------------------------------|---------------------------------------------|----------------------|---------|----------------|----------------------|---------------|-----------------|------------------|-------------------------------------|----------|----------|--------|---------------|
| BON D'APPORT                                                                                           | 10                                          | A3676                |         |                |                      |               |                 |                  | Date 23/07                          | 2024     |          | SITE 1 |               |
| BONDAITORT                                                                                             |                                             | 40070                |         |                |                      |               |                 |                  | 20/01/                              | 2024     | OLIVEALE |        |               |
| *Entête Fournisseu                                                                                     | ır                                          |                      |         |                |                      |               |                 |                  |                                     |          |          |        | Consultation  |
| Code Tiers Fournis                                                                                     | seur                                        |                      |         | Adresse LIV./F | AC.                  |               |                 | 0                |                                     |          |          |        |               |
| 100132 AGRI 3                                                                                          | 3                                           |                      | 🗈       |                |                      |               |                 |                  |                                     |          |          |        |               |
| Date de pièce                                                                                          |                                             |                      |         |                |                      |               |                 |                  |                                     |          |          |        |               |
| 23/07/2024 1                                                                                           |                                             |                      |         |                |                      |               |                 |                  |                                     |          |          |        |               |
| Commentaire                                                                                            |                                             |                      |         |                |                      |               |                 |                  |                                     |          |          |        | Consultation  |
| Entête No Interne                                                                                      |                                             |                      |         |                |                      |               |                 |                  |                                     |          |          |        | Consultation  |
| Détail (AGRI 3)                                                                                        |                                             |                      |         |                |                      |               |                 |                  |                                     |          |          |        |               |
| INTITU                                                                                                 | ULE                                         | TYPE<br>STOCKAGE     | ORIGINE | QTE<br>NETTE   | Taux/Val.<br>BON/REF | QTE<br>NORMES | QTE<br>RESTANTE | *<br>REPARTITION | SITE<br>PROVENANCE /<br>DESTINATION | PRIX BRU | r Prix   | QTE    | QTE<br>LIVREE |
| Variété <mark>ORGE MOUTURE C</mark><br>Espèce*ESPECE ORGE<br>Origine : ORGE BRASSERI<br>mesuré : 45,00 | ALIBRAGE VOI<br>IE VOLGA <mark>Calil</mark> | LGA/ Normal<br>brage |         | 10,000         |                      | 10,000        | 10,000          | 100 %            | Stock a                             | 0,00     |          |        |               |
|                                                                                                    |                                             |                      |         |                |                      |               |                 |                  |                                     |          |          |        |               |
|                                                                                                    |                                             |                      |         |                |                      |               |                 |                  |                                     |          |          |        |               |
| Pied (AGRI 3)                                                                                          |                                             |                      |         |                |                      |               |                 |                  |                                     |          |          |        |               |
| •                                                                                                    | $\otimes$                                   | <b>F</b>             |         |                |                      |               |                 |                  |                                     |          |          |        | Création      |

• **Tout est classé en brasserie** si calibrage > % tout en brasserie de la fiche article *Ex : Dans le cas de notre exemple, si calibrage > 90% de brasserie alors tout est classé en brasserie* 

| Type de pièce                                                                                             | Référence interne |         |               |                      |               |                 |             | Date                                |           | Activité | Site   |               |
|----------------------------------------------------------------------------------------------------|-------------------|---------|---------------|----------------------|---------------|-----------------|-------------|-------------------------------------|-----------|----------|--------|---------------|
| BON D'APPORT                                                                                              | 1043676           |         |               |                      |               |                 |             | 23/07/                              | 2024      | CEREALE  | SITE 1 |               |
| ▼Entête Fournisseur                                                                                       |                   |         |               |                      |               |                 |             |                                     |           |          |        | Consultation  |
| Code Tiers Fournisseur                                                                                    |                   | A       | dresse LIV./F | AC.                  |               |                 | 0           |                                     |           |          |        |               |
| 100132 AGRI 3                                                                                             |                   |         |               |                      |               |                 |             |                                     |           |          |        |               |
| Date de pièce                                                                                             |                   |         |               |                      |               |                 |             |                                     |           |          |        |               |
| 23/07/2024 [5]                                                                                            |                   |         |               |                      |               |                 |             |                                     |           |          |        |               |
| Commentaire                                                                                               |                   |         |               |                      |               |                 |             |                                     |           |          |        | Consultation  |
| Entête No Interne                                                                                         |                   |         |               |                      |               |                 |             |                                     |           |          |        | Consultation  |
| Détail (AGRI 3)                                                                                           |                   |         |               |                      |               |                 |             |                                     |           |          |        |               |
| INTITULE                                                                                                  | TYPE<br>STOCKAGE  | ORIGINE | QTE<br>NETTE  | Taux/Val.<br>BON/REF | QTE<br>NORMES | QTE<br>RESTANTE | REPARTITION | SITE<br>PROVENANCE /<br>DESTINATION | PRIX BRUT | r PRIX   | QTE    | QTE<br>LIVREE |
| Variété <mark>ORGE BRASSERIE</mark> VOLGA/<br>Espèce <sup>•</sup> ESPECE ORGE<br>Calibrage mesuré : 95,00 | Normal            |         | 10,000        |                      | 10,000        | 10,000          | 100 %       | Stock a                             | 0,00      |          |        |               |
|                                                                                                    |                   |         |               |                      |               |                 |             |                                     |           |          |        |               |
|                                                                                                    |                   |         |               |                      |               |                 |             |                                     |           |          |        | L             |
| • • • • •                                                                                                 | <b>-</b>          |         |               |                      |               |                 |             |                                     |           |          |        | Création      |

• Sinon, il y a **répartition automatique en x% en brasserie et 100-x% en mouture** *Ex : Dans le cas de notre exemple, si le calibrage = 65% alors la répartition donnera 65% de brasserie et 35% de mouture*  Last update: 2025/07/09 wiki:docs\_en\_cours:brasserie\_mouture https://wiki.atys.analys-informatique.com/doku.php?id=wiki:docs\_en\_cours:brasserie\_mouture 12:17

| Type de pièce R<br>BON D'APPORT                                                                                   | éférence interne<br>043676 |        |                |                        |               |                 |                  | Date                                | /2024      | Activité<br>CEREALE | Site<br>SITE 1 |               |
|----------------------------------------------------------------------------------------------------|----------------------------|--------|----------------|------------------------|---------------|-----------------|------------------|-------------------------------------|------------|---------------------|----------------|---------------|
| Entête Fournisseur       Code Tiers     Fournisseur       100132     AGRI 3       Date de pièce     23/07/2024 IS |                            |        | Adresse LIV./F | AC.                    |               |                 | <b>*</b>         |                                     |            |                     |                | Consultation  |
| Commentaire                                                                                                    |                            |        |                |                        |               |                 |                  |                                     |            |                     |                | Consultation  |
| Entête No Interne                                                                                                 |                            |        |                |                        |               |                 |                  |                                     |            |                     |                | Consultation  |
| <ul> <li>Détail (AGRI 3)</li> </ul>                                                                               |                            |        |                |                        |               |                 |                  |                                     |            |                     |                |               |
| INTITULE                                                                                                    | TYPE<br>STOCKAG            | ORIGIN | E QTE<br>NETTE | Taux/Val.<br>BON/REF I | QTE<br>Normes | QTE<br>RESTANTE | %<br>REPARTITION | SITE<br>PROVENANCE /<br>DESTINATION | PRIX BRU   | T PRIX              | QTE            | QTE<br>LIVREE |
| 'ariété <mark>ORGE BRASSERIE </mark> VOLGA/<br>spèce*ESPECE ORGE                                                  | Normal                     |        | 6,500          |                        | 6,500         | 6,500           | 65 %             | Stock a                             | 0,0        | )                   |                |               |
|                                                                                                    | -                          |        |                |                        |               |                 |                  | Valeur                              | de calibra | age comprise        |                |               |
|                                                                                                    |                            |        |                |                        |               |                 |                  | entre                               | 50 et 90%  | => répartition      |                |               |
| IRGE MOUTURE CALIBRAGE VOLGA                                                                                      | Normal                     | 1      | 3.500          |                        | 3.500         | 3.500           | 35 %             | Stock a                             | 0.0        |                     |                |               |
|                                                                                                    | 10000                      |        |                |                        |               | -,              |                  |                                     |            |                     |                |               |
|                                                                                                    |                            |        |                |                        |               |                 |                  |                                     |            |                     |                |               |
|                                                                                                    |                            |        |                |                        |               |                 |                  |                                     |            |                     |                |               |
|                                                                                                    |                            |        |                |                        |               |                 |                  |                                     |            |                     |                |               |
|                                                                                                    |                            |        |                |                        |               |                 |                  |                                     |            |                     |                |               |
|                                                                                                    | <u>م</u>                   |        |                |                        |               |                 |                  |                                     |            |                     |                | Créat         |

### Affectation des contrats d'achat

Le **CONTRAT D'ACHAT** doit être saisi comme suit, et dans l'ordre qui suit, pour sa partie article, si l'on souhaite saisir des **contrats à la variété**:

 Sur la <u>ligne Article</u>, à choisir en cliquant dans **l'index sur l'intitulé "Variété"**, saisir l'article de BRASSERIE avec la quantité prévue pour la Brasserie si celle-ci est connue exactement; sinon saisir la quantité globale attendue.

Cette ligne sur l'article de BRASSERIE comportera le prix de la BRASSERIE.

|                        |                                 | CONTRAT D'ACHAT [1043718]                           |            |
|------------------------|---------------------------------|-----------------------------------------------------|------------|
|                        | Type de pièce Référence interne |                                                     | Date       |
| -DETAIL                | CONTRAT D'ACHAT 1043718         |                                                     | 23/07/2024 |
| <u>V</u> ariété        | ▼Entête contrat achat           |                                                     |            |
| Espèce                 | Code Tiers Fournisseur          | Adresse LIV./FAC.                                   |            |
| Article Mouture        | 100132 AGRI 3                   |                                                     |            |
| Bon./Ref. div.         | 23/07/2024 19                   | 13                                                  |            |
| Réservation            | Mode de règlement Date d'effet  |                                                     |            |
| Caractéristique Libre  | VIR PAIEM 23/07/2024            | (B)                                                 |            |
| -PIED                  | ▶ Commentaire                   |                                                     |            |
| Information Logistique | ▶ <u>R</u> évision              |                                                     |            |
| Acom <u>p</u> te       | ▼ Détail (AGRI 3)               |                                                     |            |
| N 1                    | INTITULE ORIGINE (              | QTE QTE TYPE PRIX BASE PRIX PRIX DATE FIN DATE ETAT |            |
| \<br>\                 |                                 |                                                     |            |
| \                      |                                 |                                                     |            |
|                        |                                 |                                                     |            |
|                        | N                               |                                                     |            |
|                        |                                 |                                                     |            |
|                        | Variété                         | dana Tan Dela Tana kao aria DUUT                    |            |
|                        | ORGE BRASSERIE VOLG             | v Dónart v MOISSON 210.00                           |            |
|                        | Stock Date Liv.                 | Mini Date Liv. Maxi Campagne au                     |            |
|                        | Stock a ₩BM 23/07/2             | 024 3 23/07/2024 3 30/06/2025 3 🔗                   |            |
|                        | Pièce origine                   | Mode de règlement                                   |            |
|                        |                                 |                                                     |            |
|                        | ▼ Pied (AGRI 3)                 |                                                     |            |
|                        | INTITULE                        | TTC MODE DE Ref.BANCAIRE ETABLISSEMENT<br>REGLEMENT |            |
| Pásicion               |                                 | VIR PAIEM                                           |            |
| I Cevision             |                                 |                                                     |            |

2. Si une <u>ligne Article\_Mouture</u> est créée dans le contrat d'achat elle ne sert qu'à affecter un prix pour la MOUTURE.

Choisir la ligne en cliquant dans **l'index sur l'intitulé "Article Mouture"**, saisir l'article de MOUTURE, la base prix, le prix de la mouture pour ce contrat, le calcul de MBM (oui ou non).

|                        |                     |               |            |                 | C         | ONTRA     | T D'AC | HAT [1     | 043718]              |
|------------------------|---------------------|---------------|------------|-----------------|-----------|-----------|--------|------------|----------------------|
| Type de piè            | ce Référence        | interne       |            |                 |           |           |        |            |                      |
| CONTRAT                | D'ACHAT 1043718     |               |            |                 |           |           |        |            |                      |
| <b>V</b> Entête c      | ontrat achat        |               |            |                 |           |           |        |            |                      |
| Code Tiers             | Fournisseur         |               |            | Adresse LI      | V./FAC.   |           |        |            |                      |
| outure 100132          | AGRI 3              |               |            |                 |           |           |        | $\Diamond$ |                      |
| div. Souscrit le       | Type d'échéance     | Date          | d'échéance |                 |           |           |        |            |                      |
| taire libre            | 4 13                | 11            | 15         |                 |           |           |        |            |                      |
| Mode de règ            | Jement Date d'effet |               | hermony    |                 |           |           |        |            |                      |
| stigue Libre VIR PAIEM | 23/07/2024 15       |               |            |                 |           | (C)       |        |            |                      |
|                        |                     |               |            |                 |           |           |        |            |                      |
| Commer                 | ntaire              |               |            |                 |           |           |        |            |                      |
| n Logistique           | 1                   |               |            |                 |           |           |        |            |                      |
| 🔻 Détail (             | AGRI 3)             |               |            |                 |           |           |        |            |                      |
|                        | INTITULE            | ORIGINE       | QTE        | QTE<br>RESTANTE | TYPE PRI> | BASE PRIX | PRIX   | DATE FIN   | DATE ETAT<br>DEBUT   |
| ORGE BRASS             | ERIE VOLGA          |               | 10,000     | 10,000          | Départ    | MOISSON   | 210,00 | 23/07/2024 | 23/07/2024 Non soldé |
|                        | Non affect          | té            | 10,000     |                 |           |           |        |            |                      |
|                        |                     |               |            |                 |           |           |        |            |                      |
|                        |                     |               |            |                 |           |           |        |            |                      |
|                        |                     |               |            |                 |           |           |        |            |                      |
|                        |                     |               |            |                 |           |           |        |            |                      |
| Article                | Mouture             |               | -          |                 |           |           |        |            |                      |
| Espece                 | Variete             | THE OWNER     | Iyp        | e base prix     | P.U.HI    |           |        |            |                      |
| *ESPECE                |                     | UTURE CAL     |            | DISSON          | 190       |           |        |            |                      |
|                        | Date IIV. mini      | Date IIV. max | Campag     | ne au           |           |           |        | ~          |                      |
|                        | 00/07/000/          |               |            |                 |           |           |        |            |                      |

Si les contrats sont <u>saisis à l'espèce</u>, il faut dans ce cas faire appel à l'intitulé "Espèce" dans l'index :

| < ☆ >                      | CONTRAT D'ACHAT [1043798]                                                           |            |
|----------------------------|-------------------------------------------------------------------------------------|------------|
|                            | Type de pièce Référence interne                                                     | Date /     |
| -DETAIL                    | CONTRAT D'ACHAT 1043798                                                             | 26/07/2024 |
| <u>V</u> ariété            | ▼Entête contrat achat                                                               |            |
| <u>E</u> spèce             | Code Tiers Fournisseur Adresse LIV./FAC.                                            |            |
| Article <u>M</u> outure    | 100132 AGRI 3 The 85 av de baisse                                                   |            |
| <u>B</u> on./Réf. div.     | Souscrit le Type d'échéance Date d'échéance 85160 ST JEAN DE MONTS                  |            |
| Commentaire l <u>i</u> tre |                                                                                     |            |
| <u>R</u> éservation        | Mode de règlement Date de pièce                                                     |            |
| Caractéristique Libre      | VIR PAIEIM 20/07/2024 19                                                            |            |
| -PIED                      | Commentaire                                                                         |            |
| Information Logistique     | Révision                                                                            |            |
| Acomgte                    |                                                                                     |            |
| Δ.                         | INTITULE OBIGINE OTE TYPE PRIX BASE PRIX DATE FIN DATE I                            | ETAT       |
| \<br>\                     | RESTANTE                                                                            |            |
|                            |                                                                                     |            |
| 6                          | <b>\</b>                                                                            |            |
|                            |                                                                                     |            |
|                            |                                                                                     |            |
|                            |                                                                                     |            |
|                            | ▼ <u>E</u> spèce                                                                    |            |
| Révision                   | Espèce Quantité Type stockage Type Prix Type base prix P.U.                         |            |
|                            | *ESPECE ORGE         50,000 // Normal         Départ         FERME 1         210,00 |            |
| ∑ Calculer la pièce        | Stock Date liv. maxi Campagne au                                                    |            |
| Toutes les colonnes        | Stock a MBM 26/07/2024 3 26/07/2024 3 20/06/2025 3 €                                |            |
| Toutes les lignes          | Piece origine Designation                                                           |            |
| Tous les champs            |                                                                                     |            |
| Pjèce(s)                   | ▼ Pied (AGRI 3)                                                                     |            |

Il est possible d' :

- Affecter le contrat directement lors de la création du bon d'apport si celui-ci a déjà été saisi antérieurement
- Affecter le contrat à posteriori, si l'apport précède le contrat par exemple. Dans ce cas il faut utiliser le traitement d'Affectation/désaffectation des contrats

Selon le paramétrage réalisé et le type de contrat établi, il sera possible d' :

- Affecter l'intégralité de la quantité de brasserie + mouture au contrat
- Affecter uniquement la quantité de la brasserie au contrat
- Attribuer le même tarif à la brasserie et la mouture
- Attribuer des tarifs différents à la brasserie et la mouture

Ce paramétrage ne peut être réalisé que par Analys, contactez-nous pour la mise en place de vos conditions d'affectation des contrats.

From: https://wiki.atys.analys-informatique.com/ - Wiki Atys

Permanent link: https://wiki.atys.analys-informatique.com/doku.php?id=wiki:docs\_en\_cours:brasserie\_mouture

Last update: 2025/07/09 12:17